# COMO INCLUIR UMA ADESÃO AO AUXÍLIO-SAÚDE USP

Cartilha destinada aos servidores técnicos e administrativos e docentes da Universidade de São Paulo

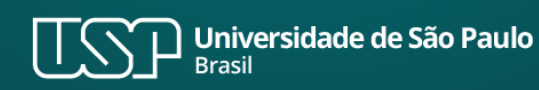

## RESOLUÇÃO nº 8.358/2022 e PORTARIA GR nº 7.865/2023

#### **INFORMAÇÕES IMPORTANTES – Leia antes de iniciar:**

- Leia cuidadosamente as normas sobre o Auxílio-Saúde USP
- Toda adesão precisa passar por analise da área de RH antes do crédito do benefício em folha de pagamentos.
- O pagamento do benefício será garantido a partir do mês da adesão desde que a documentação comprobatória tenha sido atendida.

## Índice

- A. Para quem pretende aderir ao Auxílio-Saúde USP para subsidiar despesas com o IAMSPE
- B. Para quem pretende aderir ao Auxílio-Saúde USP para subsidiar despesas com a contratação de plano de saúde registrado na ANS

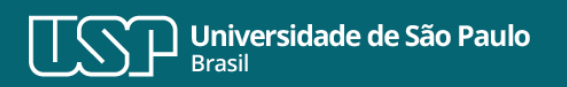

Este material foi desenvolvido para uso preferencial em plataformas digitais. Antes de imprimir, pense se realmente é necessário.

Atualizado em 16/02/2023.

- **A.** Para quem pretende aderir ao Auxílio-Saúde USP para subsidiar despesas com o IAMSPE
- 1. Acesse o Sistema MarteWeb, e no Menu Meus Dados Pessoais, clique em "Solicitação de Auxílio Saúde USP";

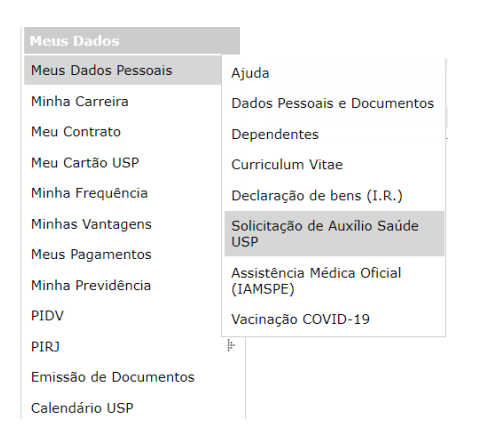

2. Clique em "Incluir Solicitação";

| Buscar             | Solicita  | ção de   | Auxí      | ílio Saúde        | USP         | Dependentes     | Previsão    | do benefício | • |            |
|--------------------|-----------|----------|-----------|-------------------|-------------|-----------------|-------------|--------------|---|------------|
| Histórico          | de situaç | ões      |           |                   |             |                 |             |              |   |            |
| Servi<br>Data de r | nascimen  | to: 29/1 | 12/19     | ne<br>980 (idade: | si<br>42) - | Enquadramento n | o grupo: Te | écnico       |   |            |
|                    |           |          |           |                   |             |                 |             |              |   |            |
| Situ               | Iação     | Solid    | itaç      | Número            | Se          | Servidor        |             | Тіро         |   | Desde      |
| Situ               | iação     | Solie    | itaç<br>× | Número<br>×       | Se<br>×     | Servidor        | ×           | Тіро         | × | Desde<br>× |

3. Preencha a coluna "Possui plano / seguro de saúde ou assistência médica oficial:\*" com "**sim**" e na coluna "Tipo de plano de saúde:\*" selecione "Assistência médica oficial". O sistema preencherá automaticamente as demais colunas:

| ncluir Solicitação de Auxíli                                                          | -Saúde USP                         |  |
|---------------------------------------------------------------------------------------|------------------------------------|--|
| s campos marcados com * sã                                                            | o de preenchimento obrigatório.    |  |
| Servidor:*                                                                            |                                    |  |
| úmero da solicitação de<br>uxílio-saúde:                                              |                                    |  |
| ipo de solicitação:*                                                                  | Adesão ao Auxílio Saúde USP 🗸      |  |
| ituação da solicitação:                                                               | Em elaboração pelo interessado (7) |  |
| ossui plano / seguro de<br>aúde ou assistência<br>iédica oficial :*                   | Sim 🗸                              |  |
| 'ipo de plano de saúde:*                                                              | Assistência médica oficial 🗸       |  |
| peradora /<br>dministradora de plano de<br>aúde:*                                     | LAMSPE V                           |  |
| /alor mensal pago no<br>blano em seu nome (não<br>nclui o valor dos<br>lependentes):* | 115,76                             |  |
| aga plano / seguro de<br>aúde para dependente:*                                       | Sim 🗸                              |  |

4. Leia os termos da adesão, assinale o "aceite" e clique em "Salvar (em elaboração)";

| - Termo de adesão ao Auxílio-Saúde USP                                                                                                    |                                                      |
|----------------------------------------------------------------------------------------------------|------------------------------------------------------|
| Solicito a adesão ao benefício Auxílio-Saúde USP referente ao titular e dependente(s) constante(s) do plano/seguro/as<br>para fins de ressarcimento dos valores conforme previsto na Resolução 8.358/2022 e Portaria GR nº 7.865/2023. | sistência médica por mim apresentado,                |
| Estou ciente de que:                                                                                                    |                                                      |
| 1- O Auxílio-Saúde consiste no pagamento em pecúnia e possui caráter indenizatório.                                                                                                    |                                                      |
| 2- Não tem natureza salarial ou remuneratória, não sendo computado para efeito do 13º salário.                                                                                                    |                                                      |
| 3- Não será incorporado, para quaisquer efeitos, aos vencimentos, bem como sobre ele não incidirá vantagem.                                                                                                    |                                                      |
| 4- Não constituirá base de cálculo das contribuições previdenciárias e Fundo de Garantia por Tempo de Serviço (FGTS)                                                                                                    |                                                      |
| 5- No caso de inclusão ou exclusão de beneficiários, fico obrigado(a) a apresentar a documentação comprobatória.                                                                                                    |                                                      |
| 6- No caso de plano de saúde contratado, não credenciado pela USP, deverei apresentar anualmente, Declaração Anua equivalente fornecido pela administradora / operadora do plano que comprove o efetivo pagamento das mensalidades     | l de Quitação de Débitos ou documento<br>no período. |
| 7- O recebimento indevido do Auxílio-Saúde implicará devolução ao erário do total auferido, atualizado monetariament<br>pagamento, sem prejuízo de eventual ação penal cabível.                                                        | e, mediante desconto em folha de                     |
| 8- Ao optar pelo recebimento do Auxílio-Saúde USP deixarei de ter acesso a qualquer empresa de prestação de serviço<br>contratada pela USP.                                                                                            | os de assistência médico-hospitalar                  |
| 9- Ainda, declaro para os devidos fins, que eu, assim como meu(s) dependente(s), não recebo(emos) qualquer tipo de<br>em parte, pelos cofres públicos.                                                                                 | auxílio correlato custeado, ainda que                |
| Li e concordo com os termos da Resolução nº 8.358/2022 e Portaria GR nº 7.865/2023.                                                                                                    |                                                      |
| Cadastrada em por                                                                                                    |                                                      |
| Última alteração em por                                                                                                    |                                                      |
|                                                                                                    |                                                      |
|                                                                                                    |                                                      |
|                                                                                                    | Salvar (om olaboração) 🔰 💥 Fochar                    |

 Quem paga IAMSPE para dependentes, nas categorias previstas na Resolução nº 8.358/2022, após salvar em elaboração o sistema carregará a pasta "Dependentes" com os dados trazidos do IAMSPE.

|       |      |                |                        | 54        | 127210 - Dálo                      | io Aurélio Milane                        | si   Atendi                      | mento Hospitalar - Consulta I                 | Alterar Senha                |
|-------|------|----------------|------------------------|-----------|------------------------------------|------------------------------------------|----------------------------------|-----------------------------------------------|------------------------------|
|       |      |                |                        |           |                                    |                                          |                                  |                                               |                              |
| eus l | Dado | s Pessoais > S | solicitação de Auxílio | o Saúde U | USP                                |                                          |                                  |                                               |                              |
|       |      |                |                        |           |                                    |                                          |                                  |                                               |                              |
|       | _    |                |                        | -         |                                    |                                          |                                  |                                               | _                            |
| Bus   | car  | Solicitação d  | a Auntilla Caúda UCD   |           |                                    | mouleão do bo                            | nofício                          | Histórico do situaçãos                        |                              |
|       | cui  | Soncitação a   | e Auxilio Saude USP    | Depend    | Jentes 1                           | revisão do be                            | ilencio                          | historico de situações                        |                              |
|       | cui  | Sonchação a    | e Auxino Saude USP     | Depend    |                                    | revisão do be                            | nencio                           | historico de situações                        |                              |
|       | cui  | oonentação a   | e Auxino Saute USP     | Depend    |                                    | revisão do be                            | ilencio                          |                                               |                              |
| So    | Se   | Nº USP dej     | Nome do depende        | nte       | Nascimen                           | tevisão do be                            | T                                | ipo de dependente                             | Valor depe                   |
| So    | Se   | Nº USP det     | Nome do depende        | nte       | Nascimen<br>04/09/198              | t Estado civi<br>0 Casado                | T                                | ipo de dependente                             | Valor deper<br>28,94         |
| So    | Se   | Nº USP det     | Nome do depende        | nte       | Nascimen<br>04/09/198<br>23/12/201 | ti Estado civi<br>0 Casado<br>0 Solteiro | T<br>Cônjuge<br>Filho(a)<br>anos | ipo de dependente<br>solteiro(a), menor de 21 | Valor depe<br>28,94<br>28,94 |

6. Confira os dados, volte para a pasta "Solicitação de Auxílio Saúde USP", clique na solicitação e será habilitado o botão "Ver / Alterar". Acesse a solicitação e clique em "Encaminhar solicitação".

| Data de nascimento:               |      |             | Enqua     | adra | mento no grupo: Técnico |                                |           |
|-----------------------------------|------|-------------|-----------|------|-------------------------|--------------------------------|-----------|
| Situação                          |      | Solicitação | Número US | Se   | Servidor                | Тіро                           | Desde     |
|                                   | ×    | ×           | ×         | ×    | ×                       | ×                              |           |
| Em elaboração pelo<br>interessado |      |             |           |      |                         | Adesão ao Auxílio Saúde<br>USP | 08/02/202 |
| + Incluir solicita                | ição |             |           |      |                         |                                |           |
|                                   | guo  |             |           |      |                         |                                |           |

## ATENÇÃO

- Serão listados somente os dependentes elegíveis e "Aptos para atendimento" no IAMSPE. Os dependentes "Inaptos para atendimento" e os Agregados não serão relacionados.
- Para os dependentes elegíveis para o Auxílio-Saúde USP, que constem como "Inaptos para atendimento", será necessária, primeiramente, a devida regularização do status junto ao IAMSPE, para posterior inclusão do dependente na adesão ao auxílio".
- As informações da base de dados do Sistema MarteWeb foram enviadas pelo próprio IAMSPE.

## IMPORTANTE

- Os dados apresentados em tela, relativos à contribuição do IAMSPE, foram fornecidos pelo próprio Órgão combinados com as informações da folha de pagamentos.
- Para quem é contribuinte do IAMSPE não será exigida a anexação de comprovantes, desde que o valor seja apresentado em tela. Após salvar clique em "Encaminhar solicitação". O sistema concluirá automaticamente a Solicitação.
- Os contribuintes do IAMSPE que não descontam em folha de pagamentos, realizando sua contribuição por intermédio de boleto bancário ou outra forma, terão que juntar o comprovante na adesão, inclusive de seus dependentes, quando houver, para que agilize a análise por parte da área de RH da Unidade/Órgão.
- Caso verifique divergências entre os dados informados pelo IAMSPE e a sua contribuição, entre em contato com o CSCRH / Área de pessoal.

- **B.** Para quem pretende aderir ao Auxílio-Saúde USP para subsidiar despesas com a contratação de plano de saúde registrado na ANS
- 1. Acesse o Sistema MarteWeb e no Menu Meus Dados Pessoais, clique em Solicitação de Auxílio Saúde USP;

| Meus Dados            |                                        |
|-----------------------|----------------------------------------|
| Meus Dados Pessoais   | Ajuda                                  |
| Minha Carreira        | Dados Pessoais e Documentos            |
| Meu Contrato          | Dependentes                            |
| Meu Cartão USP        | Curriculum Vitae                       |
| Minha Frequência      | Declaração de bens (I.R.)              |
| Minhas Vantagens      | Solicitação de Auxílio Saúde           |
| Meus Pagamentos       | 05P                                    |
| Minha Previdência     | Assistência Médica Oficial<br>(IAMSPE) |
| PIDV                  | Vacinação COVID-19                     |
| PIRJ                  | ļt                                     |
| Emissão de Documentos |                                        |
| Calendário USP        |                                        |

2. Clique em "Incluir Solicitação";

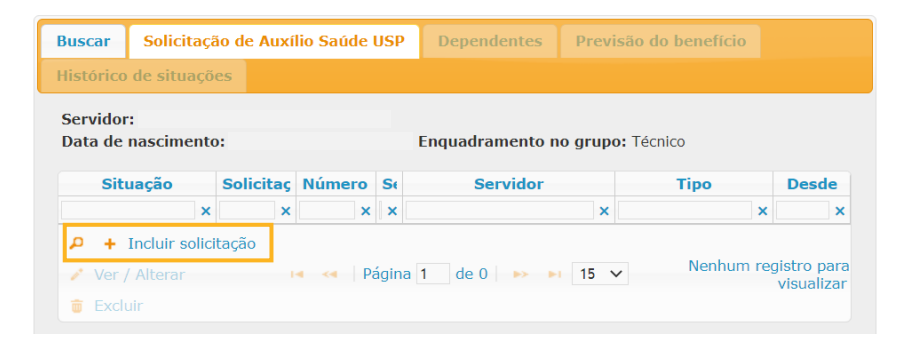

3. Preencha a coluna "Possui plano / seguro de saúde ou assistência médica oficial:\*" com "**sim**". Na coluna "Tipo de plano de saúde:\*" selecione umas das opções "Individual/Familiar/Empresarial":

| Incluir Solicitação de Auxíli                                                          | o-Saúde USP                        | × |
|----------------------------------------------------------------------------------------|------------------------------------|---|
| Os campos marcados com * sã                                                            | o de preenchimento obrigatório.    |   |
| Servidor:*                                                                             |                                    |   |
| Número da solicitação de<br>auxílio-saúde:                                             |                                    |   |
| Tipo de solicitação:*                                                                  | Adesão ao Auxílio Saúde USP 🗸      |   |
| Situação da solicitação:                                                               | Em elaboração pelo interessado (7) |   |
| Possui plano / seguro de<br>saúde ou assistência<br>médica oficial :*                  | ×                                  |   |
| Tipo de plano de saúde:*                                                               | · · · ·                            |   |
| Informe o código da<br>Operadora /<br>administradora registrado<br>na ANS:             |                                    |   |
| Ou selecione o nome da<br>Operadora /<br>administradora de plano de<br>saúde:*         | ··· Selecione ··· V                |   |
| Data de contratação do<br>plano de saúde:*                                             |                                    |   |
| Valor mensal pago no<br>plano em seu nome (não<br>inclui o valor dos<br>dependentes):* |                                    |   |
| Paga plano / seguro de<br>saúde para dependente:*                                      |                                    |   |

4. Em seguida, informe o código da ANS de sua Operadora / administradora ou selecione o nome da Operadora / administradora nas respectivas colunas.

Atenção: verifique se o número e o nome da operadora/administradora apresentado na tela é o mesmo que consta no documento que será usado para comprovação.

5. Caso sua operadora/administradora não conste na lista, entre em contato com a área de RH de sua Unidade/Órgão;

## 6. Informe o valor pago em seu nome;

| Incluir Solicitação de Auxílio                                                         | -Saúde USP                                                          |
|----------------------------------------------------------------------------------------|---------------------------------------------------------------------|
| Os campos marcados com * são                                                           | de preenchimento obrigatório.                                       |
| Servidor:*<br>Número da solicitação de<br>auxílio-saúde:                               |                                                                     |
| Tipo de solicitação:*<br>Situação da solicitação:                                      | Adesão ao Auxílio Saúde USP 🗸<br>Em elaboração pelo interessado (7) |
| Possui plano / seguro de<br>saúde ou assistência<br>médica oficial :*                  | Sim 🗸                                                               |
| Tipo de plano de saúde:*                                                               | Individual 🗸                                                        |
| Informe o código da<br>Operadora /<br>administradora registrado<br>na ANS:             | 005711                                                              |
| Ou selecione o nome da<br>Operadora /<br>administradora de plano de<br>saúde:*         | BRADESCO SAÚDE S.A. (ANS:005711)                                    |
| Data de contratação do<br>plano de saúde:*                                             | 01/12/2017                                                          |
| Valor mensal pago no<br>plano em seu nome (não<br>inclui o valor dos<br>dependentes):* | 1.876,00                                                            |
| Paga plano / seguro de<br>saúde para dependente:*                                      | Não V                                                               |

- Depois, na coluna "Paga plano / seguro de saúde para dependente:\*" informe se nesse contrato são pagos valores relativos a dependentes das categorias previstas no Artigo 1º § 2º da Resolução nº 8.358/2022;
- 8. Leia os termos da adesão, assinale o "aceite" e salve "Em elaboração";

| rermo de adesão ao Auxílio-Saúde USP                                                                                                    |
|----------------------------------------------------------------------------------------------------|
| Solicito a adesão ao benefício Auxílio-Saúde USP referente ao titular e dependente(s) constante(s) do plano/seguro/assistência médica por mim apresentado,<br>para fins de ressarcimento dos valores conforme previsto na Resolução 8.358/2022 e Portaria GR nº 7.865/2023.            |
| Estou ciente de que:                                                                                                    |
| 1- O Auxílio-Saúde consiste no pagamento em pecúnia e possui caráter indenizatório.                                                                                                    |
| 2- Não tem natureza salarial ou remuneratória, não sendo computado para efeito do 13º salário.                                                                                                    |
| 3- Não será incorporado, para quaisquer efeitos, aos vencimentos, bem como sobre ele não incidirá vantagem.                                                                                                    |
| 4- Não constituirá base de cálculo das contribuições previdenciárias e Fundo de Garantia por Tempo de Serviço (FGTS).                                                                                                    |
| 5- No caso de inclusão ou exclusão de beneficiários, fico obrigado(a) a apresentar a documentação comprobatória.                                                                                                    |
| 6- No caso de plano de saúde contratado, não credenciado pela USP, deverei apresentar anualmente, Declaração Anual de Quitação de Débitos ou documento<br>equivalente fornecido pela administradora / operadora do plano que comprove o efetivo pagamento das mensalidades no período. |
| 7- O recebimento indevido do Auxílio-Saúde implicará devolução ao erário do total auferido, atualizado monetariamente, mediante desconto em folha de<br>pagamento, sem prejuízo de eventual ação penal cabível.                                                                        |
| 8- Ao optar pelo recebimento do Auxilio-Saúde USP deixarei de ter acesso a qualquer empresa de prestação de serviços de assistência médico-hospitalar<br>contratada pela USP.                                                                                                    |
| 9- Ainda, declaro para os devidos fins, que eu, assim como meu(s) dependente(s), não recebo(emos) qualquer tipo de auxílio correlato custeado, ainda que<br>em parte, pelos cofres públicos.                                                                                           |
| 🔲 j e concordo com os termos da Resolução nº 8.358/2022 e Portaria GR nº 7.865/2023.                                                                                                    |
| Cadastrada em por                                                                                                    |
| Última alteração em por                                                                                                    |
|                                                                                                    |
| Schurd (an obligation) of Schurd                                                                                                    |
| Salvar (em elaboração) 🕺 Rechar                                                                                                    |

9. Anexe os documentos obrigatórios. Clique no nome do documento requerido e depois em "*Incluir*". Só serão aceitos arquivos formato PDF.

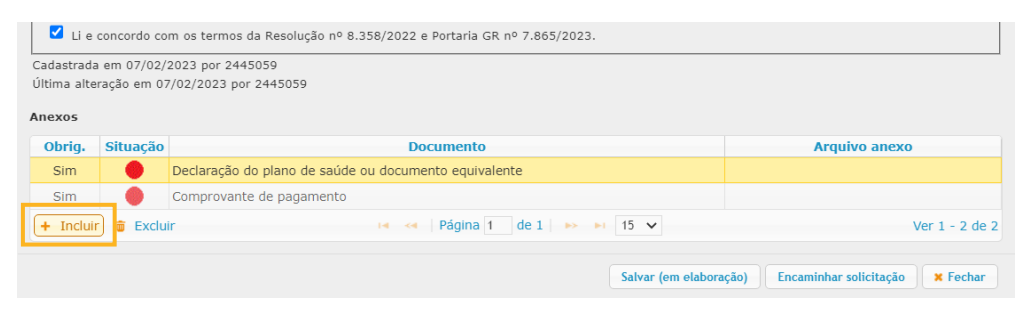

- 10. Após anexar os documentos, clique em "Salvar (em elaboração)";
- 11. Para quem respondeu **sim** em "*Paga plano / seguro saúde para dependente*:", antes de enviar para análise da área de RH, feche a janela da adesão e acesse a pasta "*Dependentes*";
- 12. Clique em "Incluir", informe os dados obrigatórios, anexe os documentos requeridos para o seu dependente e salve. Se o seu dependente já estiver cadastrado no Sistema MarteWeb, basta informar o Nº USP do dependente que a tela será preenchida com os dados requeridos;

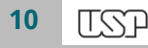

13. Se não souber o Nº USP do seu dependente, use o recurso do próprio sistema e digite o nome para realizar a busca:

| Número USP do :           | servidor:                              | -               |
|---------------------------|----------------------------------------|-----------------|
| 0                         | Buscar Pessoa - Google Chrome          | - 🗆 🗙           |
| a uspdigital.usp.br/marte | web/PessoaBuscar?print=true&f=form1&c1 | =codpestem&c2 🍳 |
| Buscar Pessoa             | Buscar Limpar                          |                 |

14. Caso o dependente não esteja vinculado aos seus registros no sistema, solicite, primeiramente, a inclusão à área de RH;

|                |                   |                                   |                                        |         | 5427210 - Dál                    | Icio Aurélio Milane                                           | si   Atendi                 | imento Hospitalar - Consulta                                            | Alterar Senha                 |
|----------------|-------------------|-----------------------------------|----------------------------------------|---------|----------------------------------|---------------------------------------------------------------|-----------------------------|-------------------------------------------------------------------------|-------------------------------|
| us D           | ado               | os Pessoais > S                   | solicitação de Auxílio                 | o Saúde | USP                              |                                                               |                             |                                                                         |                               |
|                |                   |                                   |                                        |         |                                  |                                                               |                             |                                                                         |                               |
|                | -                 |                                   |                                        | _       |                                  |                                                               |                             |                                                                         |                               |
|                |                   |                                   |                                        |         |                                  |                                                               |                             |                                                                         |                               |
| Busca          | ar                | – Solicitação d                   | e Auxílio Saúde USP                    | Deper   | ndentes                          | Previsão do be                                                | enefício                    | Histórico de situações                                                  |                               |
| Busca<br>Servi | ar<br>idoi        | Solicitação d                     | e Auxílio Saúde USP                    | Deper   | ndentes                          | Previsão do be                                                | enefício                    | Histórico de situações                                                  |                               |
| Servi          | ar<br>idoi<br>Se  | Solicitação d<br>r:<br>Nº USP det | e Auxílio Saúde USP<br>Nome do depende | Deper   | ndentes                          | Previsão do be                                                | enefício<br>T               | Histórico de situações                                                  | Valor depe                    |
| Servi          | ar<br>idoi<br>Se  | Solicitação d<br>r:<br>Nº USP dej | e Auxílio Saúde USP<br>Nome do depende | Deper   | Nascimer<br>04/09/198            | Previsão do be<br>nt Estado civi<br>80 Casado                 | cônjuge                     | Histórico de situações                                                  | <b>Valor depe</b><br>28,94    |
| Servi          | ar<br>'idoi<br>Se | Solicitação d<br>r:<br>Nº USP dej | e Auxílio Saúde USP<br>Nome do depende | Deper   | Nascimer   04/09/198   23/12/201 | Previsão do be<br>nte Estado civi<br>80 Casado<br>10 Solteiro | Cônjuge<br>Filho(a)<br>anos | Histórico de situações<br>ipo de dependente<br>solteiro(a), menor de 21 | Valor deper<br>28,94<br>28,94 |

- 15. A operação deve ser repetida para cada dependente;
- 16. Volte para a pasta "Solicitação de Auxílio Saúde USP", clique sobre a solicitação e depois em "Ver / Alterar". Acesse e clique em "Encaminhar solicitação";

- 17. Após análise da área de RH de sua Unidade/Órgão sua solicitação será concluída. Será enviada mensagem automática para seu endereço de e-mail;
- 18. Qualquer inconformidade com a documentação anexada, a área de RH devolverá a solicitação com parecer requerendo providências. Será emitida nova mensagem.

#### DICAS

- Consulte o valor previsto do benefício na pasta "Previsão do benefício".
- Acompanhe o andamento de sua solicitação na pasta "Histórico de situações"
- A Declaração do Plano de Saúde ou documento equivalente poderá ser emitido no aplicativo (APP) ou no site da operadora/administradora do plano de saúde
- No site "gov.br" também está disponível o "Comprovante de dados cadastrais do consumidor" emitido pela ANS. Veja como acessar esse documento no Sistema MarteWeb > Meus dados pessoais > Ajuda.